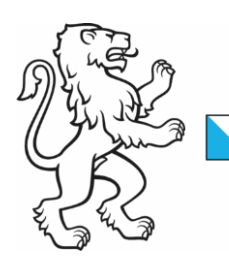

Kanton Zürich Sicherheitsdirektion **Kantonales Sozialamt** 

30. November 2023 1/4

# Schritt für Schritt Anleitung: Erfassen einer Organisation für SEBE Digital

Damit Sie SEBE Digital verwenden können, müssen Sie zuerst Ihre Organisation registrieren und anschliessend Ihre Mitarbeitenden erfassen. Die Organisation kann von einer beliebigen Mitarbeiterin oder Mitarbeiter erfasst werden.

# 1. Login mit AGOV

Um Ihre Organisation zu erfassen, rufen Sie folgenden Link auf:

https://organizations.services.zh.ch/

Dann erscheint folgender Screen:

| Kanton Zürich |                                                                           |      |  |
|---------------|---------------------------------------------------------------------------|------|--|
|               | Bitte wählen Sie Ihr<br>Zürikonto-Login                                   |      |  |
|               | AGOV<br>Für alle neuen Vorgänge                                           | ÷    |  |
|               | ZHservices<br>Nur für bereits laufende Vorgänge                           | ÷    |  |
|               |                                                                           |      |  |
|               |                                                                           |      |  |
|               | Kanton Zürich                                                             |      |  |
|               | ez 2024 Kanton Zunch Vension 1.9.2 (1.0.0) Besondere Nutzungsninweise Sup | ppon |  |

### Wählen Sie «AGOV».

Melden Sie sich mit Ihren persönlichen AGOV-Login-Daten an. Falls Sie kein Login haben, erstellen Sie zuerst ein Konto. Das Konto wird für die Person, nicht für die Organisation erstellt. Weitere Informationen und Unterstützung zum AGOV-Login finden Sie <u>hier</u>.

| Kantonales Sozialam |
|---------------------|
| 2/4                 |

# 2. Erfassung der Organisation

Nach dem Login können Sie Ihre Organisation erfassen. Klicken Sie dafür auf «Organisation erstellen»

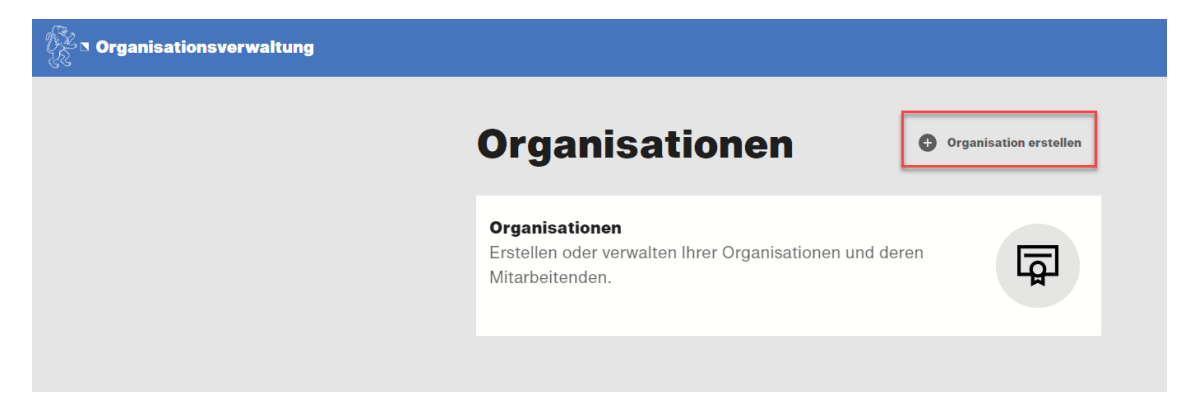

Füllen Sie danach alle Felder aus. Sie können Ihre Organisation auch im UID suchen. Klicken Sie danach auf «Organisation erstellen».

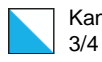

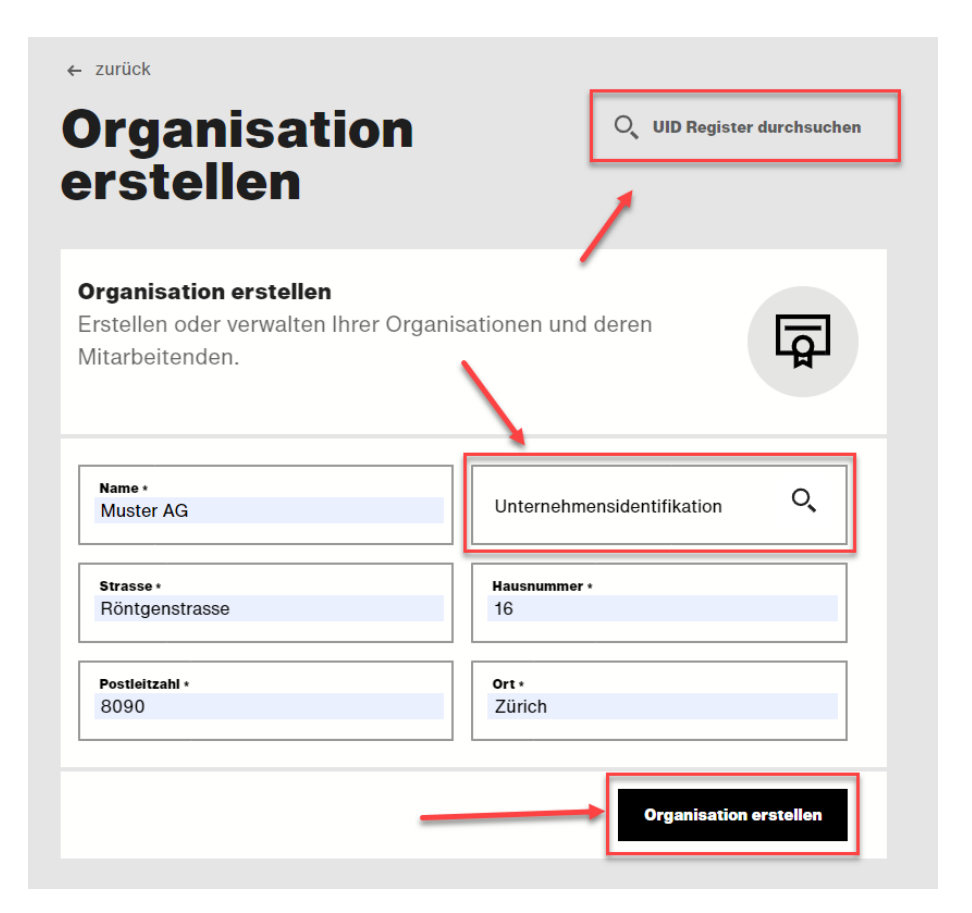

| Kantonales Sozialamt |
|----------------------|
| 4/4                  |

#### 3. Mitarbeitende erfassen

Erfassen Sie die Mitarbeitenden, die SEBE Digital nutzen. Auf SEBE Digital können Einsatzvereinbarungen erfasst und Leistungen rapportiert werden. Sie können jederzeit weitere Mitarbeitende erfassen.

Klicken Sie dafür links im Menü auf «Mitarbeiter». Und dann oben rechts auf «Mitarbeiter einladen».

| organisationsverwal                     | ung → Muster AG                                                                                                    |
|-----------------------------------------|----------------------------------------------------------------------------------------------------|
| Übersicht<br>Einladungen<br>Mitarbeiter | ← zurück Mitarbeiter Muster AG                                                                                                    |
|                                         | Mitarbeiter<br>Sehen Sie hier eine Liste sämtlicher Mitarbeitenden der ausgewählten Organisation ein.                                                                                        |
|                                         | Eingeschränkte Ansicht                                                                                                    |
|                                         | Mara Muster<br>Rolle Mitarbeiter Status Erstellt E-Mail E-Mail E-Mail Notifikation Inaktiv Mobiltelefon SMS Notifikation Inaktiv →<br>Erstelldatum 13.03.2024                                |
|                                         | Max Muster<br>Rolle Administrator, Mitarbeiter Status Aktiviert E-Mail max@muster.ch E-Mail Notifikation Aktiv Mobiltelefon +41791234567 SMS Notifikation Aktiv →<br>Erstelldatum 13.03.2024 |

Alle eingeladenen Mitarbeitenden erhalten danach eine E-Mail, in der Sie aufgefordert werden, die Einladung anzunehmen. Die Einladung muss von den Mitarbeitenden akzeptiert werden.

Sobald die Mitarbeitenden die Einladung angenommen haben, können diese sich bei SEBE Digital unter folgendem Link anmelden: <u>https://sebe-le.services.zh.ch</u>

# **Unklarheiten?**

Sie erreichen uns Montag bis Freitag unter <u>info-sebe@sa.zh.ch</u>. Sie können uns auch anrufen unter **043 259 51 30**. Unsere Telefonzeiten sind Montag bis Freitag 13.30 Uhr bis 16.30 Uhr.